# RV160 및 RV260에서 LLDP(Link Layer Discovery Protocol) 구성

#### 목표

이 문서의 목적은 RV160 및 RV260 라우터에서 LLDP(Link Layer Discovery Protocol) 설정을 구성하는 방법을 보여 주는 것입니다.

#### 소개

LLDP는 IEEE 802 LAN(Local Area Network)에서 네트워크 디바이스에서 ID, 기능 및 인접 디 바이스를 광고하는 데 사용되는 벤더 중립적인 프로토콜입니다. LLDP 정보는 고정 간격으로 이더넷 프레임 형식으로 디바이스의 인터페이스에 의해 전송됩니다.각 프레임에는 LLDP 데 이터 유닛(LLDPDU)이 하나씩 포함됩니다. 각 LLDPDU는 TLV(type-length-value) 구조의 시 퀸스입니다.

## 적용 가능한 디바이스

- RV160
- RV260

#### 소프트웨어 버전

• 1.0.00.15

### LLDP 구성

라우터에서 LLDP를 구성하려면 다음 단계를 수행합니다.

1단계. 라우터의 웹 구성 페이지에 로그인합니다.

| cisco                                                                         |
|-------------------------------------------------------------------------------|
| Router                                                                        |
| cisco 1                                                                       |
| English 🗸                                                                     |
| Login 3<br>©2018 Cisco Systems, Inc. All Rights Reserved.                     |
| Ciona the Ciona Long, and the Ciona Sustama are registered trademarks or trad |

Cisco, the Cisco Logo, and the Cisco Systems are registered trademarks or trademark of Cisco Systems, Inc. and/or its affiliates in the United States and certain other countries.

**참고:**이 문서에서는 RV260W에서 LLDP를 구성합니다.구성은 사용 중인 모델에 따라 달라질 수 있습니다.

2단계. System Configuration(시스템 컨피그레이션) > LLDP로 이동합니다.

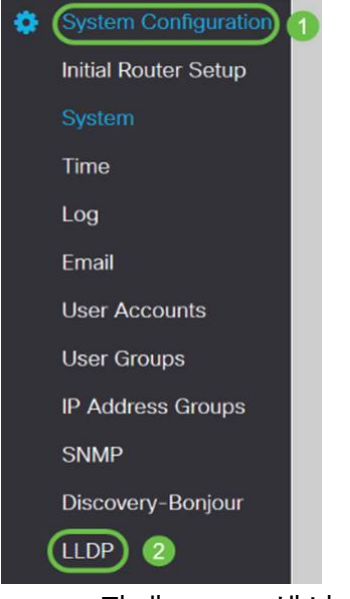

3단계. LLDP 섹션에서 Enable(기본적으로 활성화됨)을 선택합니다.

LLDP

LLDP: 🗹 Enable

4단계. *LLDP Port Setting Table(LLDP 포트 설정 테이블*)에서 포트별 방식으로 LLDP를 활성 화할 수 있습니다.Enable *LLDP(LLDP 활성화*)를 선택하여 선택한 인터페이스에서 LLDP를 활 성화합니다.

#### LLDP Port Setting Table

| Interfaces | Enable LLDP |
|------------|-------------|
| WAN        | 0           |
| LAN1       | R           |
| LAN2       |             |
| LAN3       |             |
| LAN4       |             |
| LAN5       |             |
| LAN6       |             |
| LAN7       |             |
| LAN8       |             |

#### 5단계. 적용을 **누릅니다**.

| LLDP           |             |  | Apply Cancel |
|----------------|-------------|--|--------------|
| LLDP: 🕑 Enable |             |  |              |
| LLDP Port Set  | ting Table  |  | ^            |
| Interfaces     | Enable LLDP |  |              |
| WAN            | 0           |  |              |
| LAN1           | 8           |  |              |
| LAN2           | 8           |  |              |
| LAN3           | 8           |  |              |
| LAN4           | ß           |  |              |
| LAN5           | 8           |  |              |
| LAN6           | 8           |  |              |
| LAN7           | 8           |  |              |
| LANS           | 8           |  |              |

6단계. LLDP Neighbors(LLDP 인접 디바이스) 테이블에 다음 정보가 표시됩니다.

- 로컬 포트 포트 식별자입니다.
- *섀시 ID 하위 유형* 섀시 ID의 유형(예: MAC 주소)
- *섀시 ID* 섀시의 식별자입니다.여기서 섀시 ID 하위 유형은 주소 유형의 표시기입니다. 반면 섀시 ID는 포트의 실제 MAC 주소를 식별합니다.
- 포트 ID 하위 유형 포트 식별자의 유형입니다.
- 포트 ID 포트 식별자입니다.
- 시스템 이름 디바이스의 이름입니다.
- Time to Live LLDP 광고 업데이트가 전송되는 속도(초)입니다.

| LLDP Neighbors Table |                     |            |                 |         |                       |              | ^                  |
|----------------------|---------------------|------------|-----------------|---------|-----------------------|--------------|--------------------|
|                      |                     |            |                 |         |                       |              |                    |
| Local Port           | Chassis ID Subtype  | Chassis ID | Port ID Subtype | Port ID | System Name           | Time to Live |                    |
| O LAN1               | mac                 | a0:f8:     | ifname          | te1/0/5 | switchf06255          | 120          |                    |
| 7단계.                 | . LLDP Nei          | ahbors Tab | ble(LLDP 너      | 이버 테이   | 블)의 다른 서              | 부사항을         | 보려면 보려는 <i>로컬</i>  |
| 포트를                  | 를 확인하고 <sup>`</sup> | <br>눈 모양 아 | 이콘을 클릭          | 합니다.사   | <br>사장에 <i>LLDP I</i> | Veiahbors (  | Setting Detail이 표시 |
| 됩니다                  |                     | _ • ·      | •               | ··· · · |                       | 0            | 0                  |

| 2<br>(C) C |                    |            |                 |         |              |              |
|------------|--------------------|------------|-----------------|---------|--------------|--------------|
| Local Port | Chassis ID Subtype | Chassis ID | Port ID Subtype | Port ID | System Name  | Time to Live |
| IAN1       | mac                | a0:18:     | ifname          | te1/0/5 | switchf06255 | 120          |

| Title:                | Data          |
|-----------------------|---------------|
| Local Port:           | LAN2          |
| Chassis ID Subtype:   | mac           |
| Chasis ID:            | a0:f8:        |
| Port ID Subtype:      | ifname        |
| Port ID:              | te1/0/5       |
| System Name:          | switchf06255  |
| Time To Live:         | 120           |
| Port Description:     | Not           |
| System Description:   | Not received  |
| System Capabilities:  | Bridge Router |
| Enabled Capabilities: | Bridge Router |
| Management Address    | :             |
|                       |               |
|                       | Clos          |

8단계. **새로 고침**을 클릭하여 데이터를 새로 고칩니다.

| LLD | P Neighbors Table |                    |            |                 |         |              |              |
|-----|-------------------|--------------------|------------|-----------------|---------|--------------|--------------|
| •0  |                   |                    |            |                 |         |              |              |
| _   | Local Port        | Chassis ID Subtype | Chassis ID | Port ID Subtype | Port ID | System Name  | Time to Live |
| 0   | LAN2              | mac                | a0:f8:     | ifname          | te1/0/5 | switchf06255 | 120          |
|     | 이제 RV             | 160/RV260 i        | 라우터에서 [    | _LDP를 성공        | 적으로 활성  | 화하고 구성히      | 해야 합니디       |

×